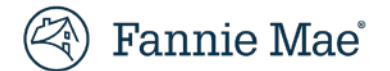

# Fannie Mae Invoicing Servicer Task Servicer User Guide

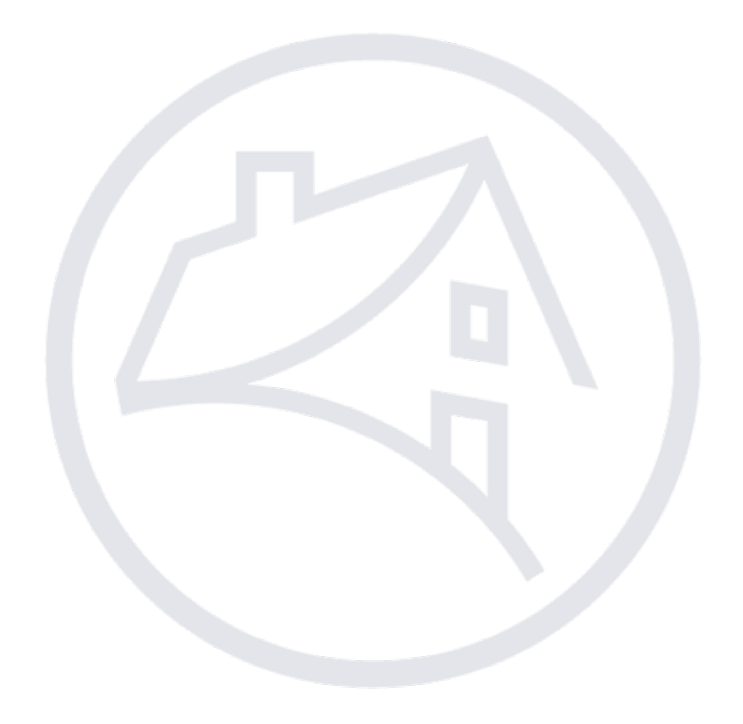

### Table of Contents

| 1) Introduction                                   | 2   |
|---------------------------------------------------|-----|
| 1 1 Servicer Teals Markflow Diagram               | ے ک |
| 1.2 Teak Statuage                                 |     |
| 1.2 Task Statuses                                 |     |
| 1.3 Relationship Diagram                          |     |
| 2) Application Access                             |     |
| 3) Logging In and Out                             | 7   |
| 3.1 Log In                                        |     |
| 3.2 Log Out                                       |     |
| 4) Navigation                                     |     |
| 4.1 Fannie Mae Invoicing Home Page                |     |
| 4.2 Navigation Tabs                               |     |
| 5) Tasks                                          | 10  |
| 5.1 View Servicer Tasks                           | 10  |
| 5.2 Servicer Task Detail                          | 11  |
| 6) Files                                          | 13  |
| 7) Comments                                       | 13  |
| 8) Add Action Reason                              | 14  |
| 9) Reports Tab                                    | 16  |
| 9.1 What's been added                             | 16  |
| 9.2 Servicer Task – Bulk Response File Save       |     |
| 9.3 Servicer Task – Bulk Upload                   | 19  |
| 9.4 Servicer Task -Bulk Upload Error              |     |
| 10) Validation Rules                              | 21  |
| 11) Search Feature                                |     |
| 12) Servicer Tasks Tab Frequently Asked Questions |     |
|                                                   |     |

## 1) Introduction

Fannie Mae Invoicing is a web-based Fannie Mae portal that provides servicers with a consolidated view of loan-level invoices and bills and the ability to resolve claims, add/retrieve documentation, and interact with Fannie Mae. The Servicer tasks functionality provides a common platform for interacting with servicers for all types of communications related to a loan.

### Key Fannie Mae Invoicing Terms:

| Term           | Definition                                                                      |
|----------------|---------------------------------------------------------------------------------|
|                | Giving money, property or other material goods to another party in exchange for |
| Loan           | future repayment of the principal amount along with interest or other finance   |
| 1              | charges. (Standard Fannie Mae term).                                            |
| Invoice        | A consolidation of all billing activities for a specific servicer ID.           |
| Dill Turne     | A claim of a specific nature. May reflect an aggregation of subordinate claims, |
| вштуре         | known as bill line items.                                                       |
| Bill Line Item | Granular breakdown of claims where composite billing detail is reflected.       |
| Constant Table | A Task/Activity requested by Fannie Mae, seeking for an action to be taken by   |
| Servicer Task  | servicer                                                                        |

### Currently, Fannie Mae Invoicing supports 20 distinct bill types described below:

| Bill Type                         | Description                                                                                                    |
|-----------------------------------|----------------------------------------------------------------------------------------------------|
| E71 Defunde                       | 571 Disbursement collection relates to items paid in error or the overpayment of                                                                                                    |
| STI Refutius                      | expense reimbursement, resulting in refunds due back to Fannie Mae.                                                                                                    |
| Advances                          | Recoverable expenses that should have been collected from the borrower during the                                                                                                    |
| Auvances                          | payoff, or all expenses paid out to servicers for repurchases.                                                                                                    |
| Comp Ecos                         | Fannie Mae issues compensatory fee invoices to servicers if the servicer fails to                                                                                                    |
| comprees                          | complete a foreclosure action within the applicable state timelines.                                                                                                    |
| Comp Fees                         | Fannie Mae may assess a compensatory fee if a servicer must rescind a foreclosure                                                                                                    |
| Rescission                        | sale due to the servicer's failure to adhere to Fannie Mae guidelines.                                                                                                    |
| Deed-In-Lieu                      | Servicers are required to collect a cash contribution from the borrower as part of                                                                                                    |
| (DILS)                            | the terms of the DIL approval.                                                                                                    |
|                                   | Servicer billings associated with curtailments to the claim payments made by the                                                                                                    |
| FHA                               | government entity.                                                                                                    |
| Hazard Insurance                  | When a property suffers a loss due to damage, the Hazard Recovery vendors will<br>gather documentation from prior servicers to support their insurable loss claim and<br>file a hazard insurance claims in an attempt to recover any losses and remit to<br>Fannie Mae. The vendors will continue to follow up the status of the claim to ensure<br>fair and timely decision and settlement has been reached by the hazard insurance<br>carrier. The Hazard Recovery? vendors will pursue all settled hazard insurance loss<br>proceeds from the hazard insurance carriers and servicers to manage the final<br>recovery efforts until all proceeds have been received and remitted to Fannie Mae.<br>The Hazard Recovery team within Fannie Mae work to identify, manage and<br>reconcile the hazard insurance proceeds, in addition to the ongoing recovery effort<br>to recuperate aged outstanding hazard proceeds. |
| Homeowner<br>Association<br>(HOA) | Billings facilitating the collection of payments for Homeowner Association deficiencies paid at REO Closing.                                                                                                    |
| Indems                            | Indemnification billings related to REO properties and servicing issues.                                                                                                    |
| Lender Recourse                   | Contractual agreement by servicer to reimburse Fannie Mae for loss amount.                                                                                                    |
| MI Termination                    | Servicers billing associated to MI Termination valuation request submitted via SMDU.                                                                                                    |
| Recovery                          | Valuation cost shall be remitted via CRS using remittance code 360. Please submit payment within 30 days from the date of publishing the bill.                                                                                                    |

### 1) Introduction (continued...)

| Bill Type         | Description                                                                              |
|-------------------|------------------------------------------------------------------------------------------|
| Modifications     | Funds Fannie Mae previously paid to servicers when a modification is not                 |
| (Mods)            | completed.                                                                               |
| Notice of Defects | Notice of Defects (NODs) pertaining to Real Estate Owned properties and servicing        |
| (NODs)            | related issues.                                                                          |
| Pool Mortgage     | Billings associated with MI Curtailments or Denials. The Curtailment Bill includes       |
| Insurance (MI)    | expenses curtailed from the MI due to Servicer Errors or Unfiled Expenses. Denial Bills  |
| insurance (Mi)    | include Billings for MI Claim Denials and incorrect Cancellations.                       |
| Primary           | Billings associated with MI Curtailments or Denials. The Curtailment Bill includes       |
| Mortgage          | expenses curtailed from the MI due to Servicer Errors or Unfiled Expenses and Denial     |
| Insurance (MI)    | Bills include Billings for MI Claim Denials and incorrect Cancellations.                 |
| PEOGrams          | A fee for servicers' failure to properly report the datagram within 24 hours of the sale |
| REODIAINS         | date or executed DIL.                                                                    |
| Тах               | Billings facilitating the collection of payments for Property Tax deficiencies paid at   |
| Τάλ               | REO Closing.                                                                             |
| Third Party Sales | Funds owed by servicer due to shortage remitted to Fannie Mae as a result of the         |
| (TPS)             | property liquidating as a TPS Sale.                                                      |
| Veterans Affairs  | Servicer billings associated with curtailments to the claim payments made by the         |
| (VA)              | government entity.                                                                       |
| USDA              | Servicer billings associated with curtailments to the claim payments made by the         |
|                   | government entity.                                                                       |

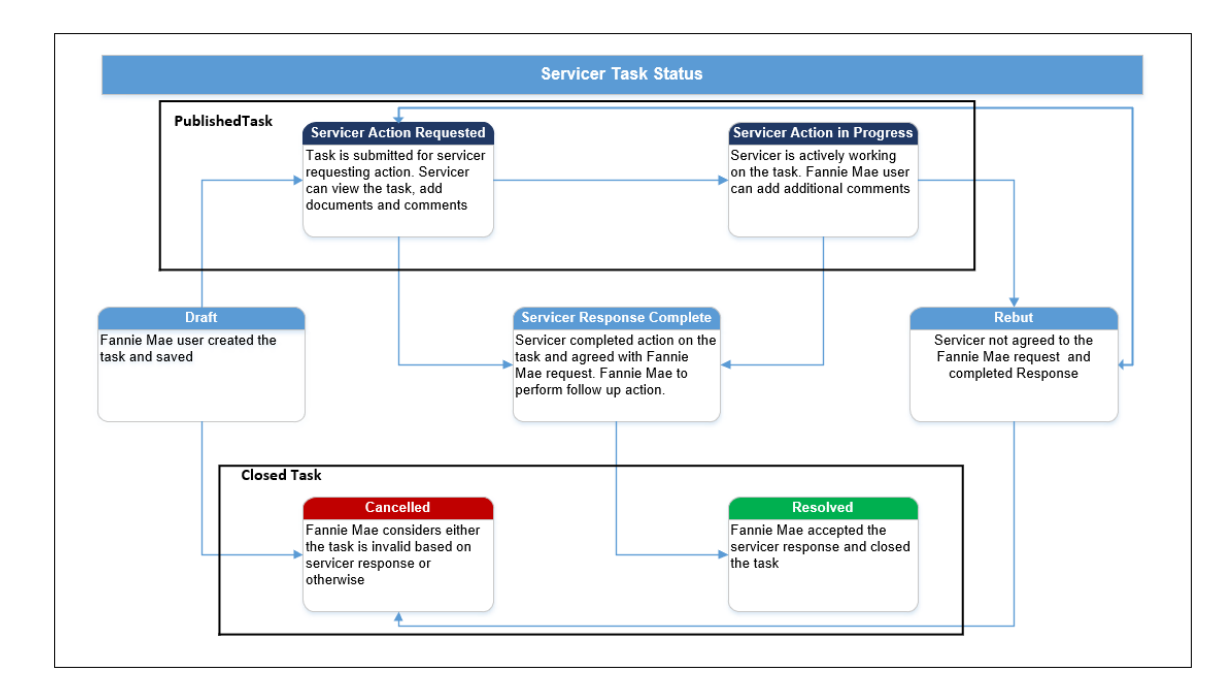

### The following workflow diagram displays the different Task statuses.

### 1.2 Task Statuses

1.1 Servicer

Task Workflow

Diagram

### The following table explains the task statuses as it moves through its life cycle.

| Task Status                      | Who<br>Initiates? | Who Can<br>Take<br>Action? | What Does it Means?                                                                                                    |  |  |
|----------------------------------|-------------------|----------------------------|----------------------------------------------------------------------------------------------------|--|--|
| Draft                            | Fannie Mae        | Fannie Mae                 | When a task is created it defaults to draft.                                                                                       |  |  |
| Servicer Action<br>Requested     | Fannie Mae        | Servicer                   | Fannie Mae user selects this action when the task is ready to be published to the servicer.                                        |  |  |
| Servicer Action<br>in Progress   | Servicer          | Servicer                   | Servicer selects this action when the task has been initiated or has agreed to take a task.                                        |  |  |
| Rebut                            | Servicer          | Fannie Mae                 | Servicer selects this action when the servicer disagrees to take an action or has a question / concern about a task.               |  |  |
| Servicer<br>Response<br>Complete | Servicer          | Fannie Mae                 | Servicer selects this action when the servicer has completed taking an action as requested by Fannie Mae.                          |  |  |
| Resolved                         | Fannie Mae        | Fannie Mae                 | Fannie Mae user selects this action when the servicer validated the action and is satisfied with the action taken by the servicer. |  |  |
| Cancel                           | Fannie Mae        | Fannie Mae                 | Fannie Mae user canceled the action.                                                                                               |  |  |

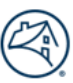

### 1.3 Relationship Diagram

The relationship of loans, invoices, servicer tasks, bill types and line items is shown below:

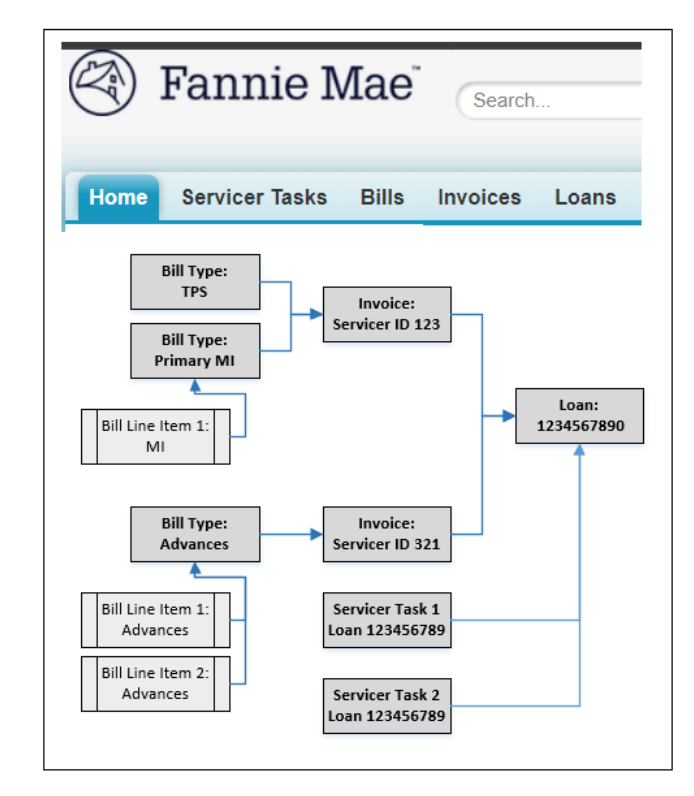

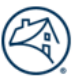

### 2) Application Access

To obtain access to Fannie Mae Invoicing, submit a request for the follow the procedures from Fannie Mae Technology Manager for Administrators Job Aids: <u>https://singlefamily.fanniemae.com/media/22596/display</u>.

Also refer to the following Technology Manager for Administrators Job Aids on the Fannie Mae Invoicing page: <u>www.fanniemae.com/singlefamily/fannie-mae-invoicing.</u>

- Set Up an Available Application (Specific for FNM Invoicing).
- Grant a User Access to an Application (Specific for FNM Invoicing).

**NOTE(s):** When following the Grant a User Access to an Application (Specific for FNM Invoicing) Job Aid:

- Remember that the "CSRS\_Partner\_User\_Default" role is **mandatory** for all users to have in their profile.
- The "CSRS\_Vendor\_User" role is <u>NOT</u> for servicers. It is only for vendors.

| 3)                | Enter <a href="https://fanniemae-singlefamily.force.com/">https://fanniemae-singlefamily.force.com/</a> in your Internet browser.                                                          |  |  |  |  |  |
|-------------------|----------------------------------------------------------------------------------------------------|--|--|--|--|--|
| Logging<br>In and | <b>Note:</b> A LAUNCH APP button is available on the <u>Fannie Mae Invoicing page</u> as of September 25, 2017.                                                                            |  |  |  |  |  |
| Out               | To log into the system, follow the steps below:                                                                                                    |  |  |  |  |  |
| 3.1 Log In        | 1. Enter "User Name", provided by Fannie Mae (or your SRDBS User Name).                                                                                                    |  |  |  |  |  |
|                   | 2. Enter "Password", initially provided by Fannie Mae (or your SRDBS Password).                                                                                                    |  |  |  |  |  |
|                   | <b>Important:</b> All users of the Servicer REAM Deficiency Billing System (SRDBS) were automatically granted access to Fannia Mag Javaising as of Sentember 25, 2017, based on these same |  |  |  |  |  |

granted access to Fannie Mae Invoicing as of September 25, 2017, based on those same credentials. If you are a new user, contact your Technology Manager Administrator to have them register you as a Fannie Mae Invoicing user. Fannie Mae Invoicing will be listed in <u>Technology</u> <u>Manager</u> as of Sept. 25, 2017, for administrators to assign access to staff as needed. Once registered, users can set up their passwords and update personal profiles via <u>Technology</u> <u>Manager</u>.

3. Click "Login".

| 🛞 Fannie Mae |                                                                                                 |
|--------------|-------------------------------------------------------------------------------------------------|
|              |                                                                                                 |
|              | LOG IN<br>User Name:<br>Password:<br>LOGIN<br>Clear<br>Need Help With Your User ID or Password? |

### 3.2 Log To log out of the system follow the steps below:

### Out

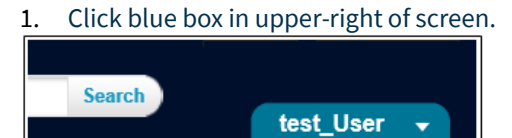

My Settings Logout

### 2. Click "Logout".

#### **Result:**

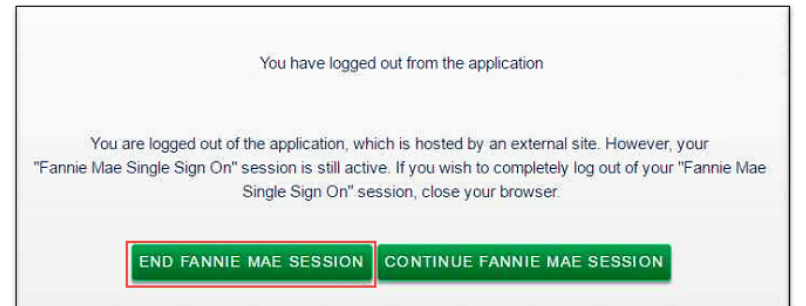

### 3. Click "End Fannie Mae Session".

#### Result:

| FANNIE MAE LOGOUT (                                                                | CONFIRMATION CONSENT                                      |
|------------------------------------------------------------------------------------|-----------------------------------------------------------|
| You will be completely signed off your "Fannie Mae S<br>click "Cancel" to go back. | Single Sign On" if you click the "Confirm" button. Please |
| CONFIRM                                                                            | Cancel                                                    |

4. Click "Confirm".

### 4) Navigation

After logging into Fannie Mae Invoicing, the Home page will appear.

### 4.1 Fannie Mae Invoicing Home Page

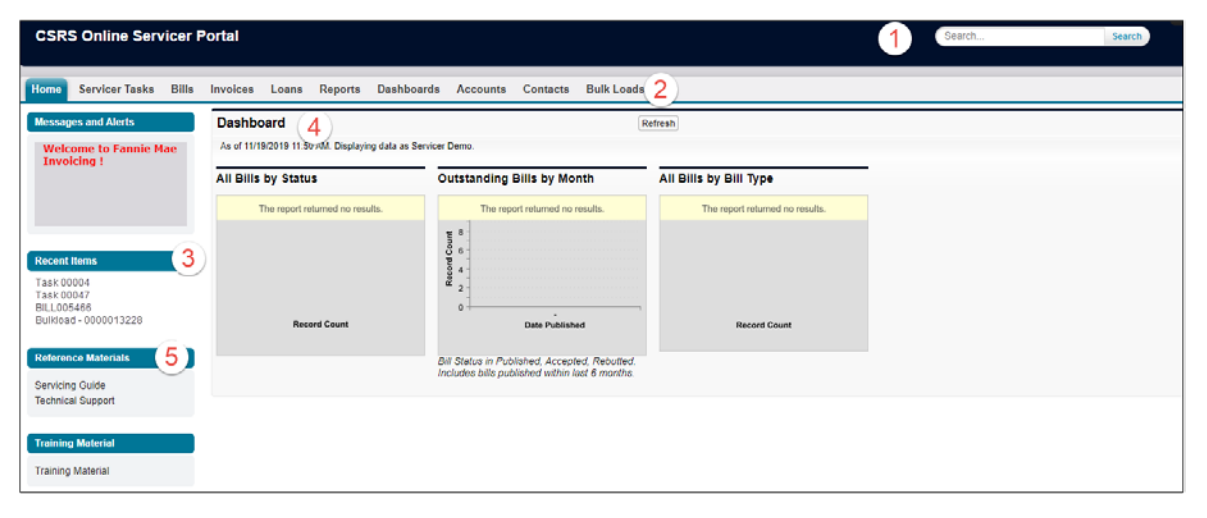

### Legend

| LCSC | iiu -                      |                                                   |
|------|----------------------------|---------------------------------------------------|
| 1.   | Search                     | Will locate items within all tabs.                |
| 2.   | Navigation Tabs            | Allow for quick navigation to topics of interest. |
| 3.   | Recent Items               | Displays the 10 most recent items viewed.         |
| 4.   | Dashboard                  | Displays various status dashboards.               |
| 5.   | <b>Reference Materials</b> | Section to view reference documentation.          |
|      |                            |                                                   |

Reports

Dashboards

### 4.2 Navigation Tabs

### Logond

Home

Servicer Tasks

Bills

Invoices

Loans

| Legena     |                                                                                           |
|------------|-------------------------------------------------------------------------------------------|
| Home       | Displays the Fannie Mae Invoicing Home Page.                                              |
| Servicer   | Displays Tasks with detail information and the ability to agree to complete the task or   |
| Tasks      | rebut.                                                                                    |
| Bills      | Displays bills with detail information and the ability to accept or rebut payment amount. |
| Invoices   | Displays invoices with the ability to view bills within each invoice.                     |
| Loans      | Provides detailed loan level information.                                                 |
| Reports    | Allows for viewing of canned reports.                                                     |
| Dashboards | Displays various status dashboards.                                                       |
| Accounts   | Provides access to servicer Fannie Mae account information.                               |
| Contacts   | Provides access to users/ contacts associated with the servicer account.                  |
| Bulk Load  | Allows uploading of multiple documents and response to multiple bills.                    |

Contacts

Bulk Loads

Accounts

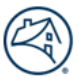

### 5) Tasks

5.1 View Servicer Tasks Servicer Tasks are viewable from the "Servicer Tasks" or "Reports" tabs. Please refer to the "Reports" tab section of this guide for information on the viewable Servicer Tasks within Reports tab. Follow the steps below to view tasks:

### 1. Click "Servicer Tasks" tab.

| Home Servicer Tasks Bills                                   | Invoices Loans                            | Reports Dashboards | Accounts Contacts | Bulk Loads  |               |                  |                  |                                  |                             |
|-------------------------------------------------------------|-------------------------------------------|--------------------|-------------------|-------------|---------------|------------------|------------------|----------------------------------|-----------------------------|
| Messages and Alerts<br>Welcome to Fannie Mae<br>Invoicing ! | Servicer Tasks<br>Home<br>View: All V Got |                    |                   |             |               |                  |                  |                                  |                             |
|                                                             | Recent Service                            | r Tasks            |                   |             |               |                  |                  |                                  | Recently Newed V            |
| Recent Items                                                | Task ID Bill                              | Type Task Status   | Action Type       | FNMA Loan # | Servicer Name | Task Status Date | Days Outstanding | Servicer Timeframe Exceeded Flag | FNM Timeframe Exceeded Flag |
| Task00000                                                   |                                           |                    |                   |             |               |                  |                  |                                  |                             |
| Reference Materials                                         |                                           |                    |                   |             |               |                  |                  |                                  |                             |
| Servicing Guide<br>Technical Support                        |                                           |                    |                   |             |               |                  |                  |                                  |                             |
| Training Material Training Material                         |                                           |                    |                   |             |               |                  |                  |                                  |                             |

### 2. Click "Go".

| Home Servicer Tasks Bills                                   | Invoices Loans Reports Da                 | ashboards Accounts Contacts | Bulk Loads  |                 |                  |                  |                                  |                             |
|-------------------------------------------------------------|-------------------------------------------|-----------------------------|-------------|-----------------|------------------|------------------|----------------------------------|-----------------------------|
| Messages and Alorts<br>Welcome to Fannie Mae<br>Invoicing ! | Servicer Tasks<br>Home<br>View: All • Got |                             |             |                 |                  |                  |                                  |                             |
|                                                             | Recent Servicer Tasks                     |                             |             |                 |                  |                  |                                  | Recently Viewed V           |
| Recent liems                                                | Task ID Bill Type Task Sta                | latus Action Type           | FNMA Loan # | Servicer Name 1 | Task Status Date | Days Outstanding | Servicer Timeframe Exceeded Flag | FNM Timeframe Exceeded Flag |
| Task00000                                                   |                                           |                             |             |                 |                  |                  |                                  |                             |
| Reference Materials<br>Servicing Guide<br>Technical Support |                                           |                             |             |                 |                  |                  |                                  |                             |
| Training Material<br>Training Material                      |                                           |                             |             |                 |                  |                  |                                  |                             |

### 3. Click desired task to view details.

| Но | me Servicer Tasks                                         | Bills | Invoices I    | Loans Re   | ports Dasi  | hboards A    | Accounts   | Contacts       | Bulk Loads |       |                               |                     |                  |                                  |                              |
|----|-----------------------------------------------------------|-------|---------------|------------|-------------|--------------|------------|----------------|------------|-------|-------------------------------|---------------------|------------------|----------------------------------|------------------------------|
|    | issages and Alerts<br>Welcome to Fannie Ma<br>Invoicing 1 | 840   | Servic<br>Hor | me         |             |              |            |                |            |       |                               |                     |                  |                                  |                              |
|    |                                                           |       |               |            |             |              |            |                |            |       |                               |                     |                  |                                  |                              |
|    |                                                           |       | Recent S      | ervicer Ta | sks         |              |            |                |            |       |                               |                     |                  |                                  | Recently Viewed              |
|    |                                                           | _     | Task ID       | Bill Type  | Task Status | a Action Typ | pe         |                | FNMA L     | oan # | Servicer Name                 | Task Status Date    | Days Outstanding | Servicer Timeframe Exceeded Flag | FNIN Timeframe Exceeded Flag |
| R  | cent Items                                                | _     | TaskCOCOCC    | Advance    | s Rebut     | Expense I    | Reimbursen | went Status (5 | 71)        |       | second response of the second | 12/10/2019 12:14 AM | 65               |                                  | 1                            |
| Ta | sk000000                                                  |       | Task(0004)    | 2 Advance  | s Rebut     | Expense      | Reimbursen | ent Status (5  | 71)        |       | International Contraction     | 12/04/2019 12:24 AM | 65               |                                  | 1                            |
| 1  |                                                           |       | Task00007     | 0 Advance  | s Rebut     | Expense      | Reimbursen | ent Status (5  | 71)        |       | sands from a contract         | 12/08/2019 12:47 AM | 78               |                                  | ×                            |

### 5.2 Servicer Servicer Task Detail Screen.

### Task Detail

| Home Servicer Tasks Bills                                   | Invoices Loans Reports Dashboards                             | Accounts Contacts Bulk Loads        |                                        |                           |
|-------------------------------------------------------------|---------------------------------------------------------------|-------------------------------------|----------------------------------------|---------------------------|
| Messages and Alerts<br>Welcome to Fannie Mae<br>Involcing ! | Servicer Task<br>Task000000<br>< Back to List: Servicer Tasks |                                     | 2 Files (2)   Comments (2)             | Pentate Ver               |
|                                                             | Servicer Task Detail                                          | Edit                                |                                        |                           |
|                                                             | (3) FNMA Loan #                                               |                                     | Task Status                            | Servicer Action Requested |
| Decest Name                                                 | Task ID                                                       | Task000000                          | Task Status Date (                     | 12/4/2019 4:59 PM         |
| Recent items                                                | Bill Type                                                     | Advances                            | First Published Date                   | 11/22/2019 7:57 PM        |
|                                                             | Action Type                                                   | Expense Reimbursement Status (571)  | Date Published                         | 12/4/2019                 |
|                                                             | Funds Research (                                              | \$300.00                            | Servicer Action Expected By Date       | 12/19/2019                |
|                                                             | Action instructions                                           | 2                                   | Servicer Limetrame Exceeded Flag       |                           |
| Deferences Mederlate                                        |                                                               |                                     | ENM Action Expected By Date            |                           |
| Reference materials                                         |                                                               |                                     | Free Lines and Constants Constants and | 4.1<br>                   |
| Servicing Guide<br>Technical Support                        | Update Status     Action Status                               | 9                                   | Action Reason                          |                           |
| Training Material                                           | <ul> <li>Servicer Information</li> </ul>                      |                                     |                                        |                           |
| Training Material                                           | 5 Servicer ID<br>Servicer Name<br>Servicer Loan Number        | sderfw                              |                                        |                           |
|                                                             | ✓ Loan Information                                            |                                     |                                        |                           |
|                                                             | Property Street Address                                       |                                     | Property Address State                 |                           |
|                                                             | 6 Property Address City                                       |                                     | Property Address Postal Code           |                           |
|                                                             | System Information                                            |                                     |                                        |                           |
|                                                             | First Viewed User                                             | Servicer Demo<br>12/1/2019 10:20 PM |                                        |                           |
|                                                             |                                                               | Edit                                |                                        |                           |
|                                                             | Files<br>8 cords to display                                   | Upload Files                        |                                        |                           |
|                                                             | Comments 9                                                    | New Comment                         |                                        |                           |
|                                                             | No records to display                                         |                                     |                                        |                           |

### Legend

| 1 | Task ID              | The system will automatically assign a Task ID number to each task.     |  |  |  |  |  |  |
|---|----------------------|-------------------------------------------------------------------------|--|--|--|--|--|--|
| 2 | Hover Over Links     | Provides user the ability to view items within various sections without |  |  |  |  |  |  |
|   |                      | the need to scroll down the page. Hover over links shown will be        |  |  |  |  |  |  |
|   |                      | specific to each individual task.                                       |  |  |  |  |  |  |
| 3 | Task Detail          | Provides a summary of task for which action is requested for.           |  |  |  |  |  |  |
| 4 | Update Status        | Type of action performed on task.                                       |  |  |  |  |  |  |
| 5 | Servicer Information | Servicer responsible for taking an action on the task.                  |  |  |  |  |  |  |
| 6 | Loan Information     | Loan property information.                                              |  |  |  |  |  |  |
| 7 | System Information   | Includes information about the user who created the task, and the user  |  |  |  |  |  |  |
|   |                      | who first viewed the task, warning message etc.                         |  |  |  |  |  |  |
| 8 | Files                | Contains any files uploaded.                                            |  |  |  |  |  |  |
| 9 | Comments             | Includes any comments made on the task (either through new              |  |  |  |  |  |  |
|   |                      | comment or from action reason).                                         |  |  |  |  |  |  |

### 5.2 Servicer Task Detail (continued...)

| Action Type         | Category of the servicer task being created i.e. Servicer File Supplemental Claim,     |
|---------------------|----------------------------------------------------------------------------------------|
|                     | Servicer File Initial Claim, Funds Research, Expense Reimbursement Status (571),       |
|                     | And Document Requested.                                                                |
| Funds Research      | Indicates the dollar amount that require research.                                     |
| Action Instructions | Fannie Mae user provides additional information on the task.                           |
| Task Status         | Indicates the current status of the Task. Read only field and default value is 'Draft' |
|                     | when task is created.                                                                  |
| Task Status Date    | Read only field, Indicates the Date on which the status of the task was updated.       |
| First Published     | The date when the servicer action is requested for the first time. By default, it is   |
| Date                | null and won't change once populated.                                                  |
| Date Published      | Latest date when the servicer action was requested (when the task republished).        |
| Servicer Action     | Date the servicer is expected to respond to the request.                               |
| Expected by Date    |                                                                                        |
| Servicer Timeframe  | Flag indicates the servicer has not taken an action on the task and the current        |
| Exceeded Flag       | date exceeds expected by date.                                                         |
| FNMA Action         | Date Fannie Mae is expected to respond to the task.                                    |
| Expected by Date    |                                                                                        |
| FNMA Timeframe      | Flag indicates Fannie Mae has not taken an action on the task and the current          |
| Exceeded Flag       | date exceeds expected by date.                                                         |
| Action Status       | The action being taken by user on the task.                                            |
|                     | Servicer Action requested - Indicates Fannie Mae is requesting the servicer            |
|                     | to complete the action.                                                                |
|                     | Resolved – Action taken by the servicer is complete and no further action is needed.   |
|                     | Cancelled - Servicer no longer needs to fulfill the requested action on this task.     |
| Action Reason       | The Reason provided for the action being taken. Mandatory to provide a reason for      |
|                     | Rebutting / Cancelling the task. Text in this field will automatically move to the     |
|                     | comment section of the task page and the text will be cleared when                     |
|                     | when the save button is clicked on.                                                    |
| Servicer Loan       | Loan number unique to the servicer.                                                    |
| Number              |                                                                                        |
| Created By          | Name of the user who created the task.                                                 |
| Last Modified By    | Name of the user who last updated the task.                                            |
| First Viewed User   | Name of the servicer who first viewed the task.                                        |
| First Viewed Date   | Date the servicer first viewed the task.                                               |

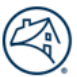

### 6) Files

Documents related to the task can be uploaded from this section using 'Upload Files' button. Functionality is similar to that of Bills. Instructions are located in the Fannie Mae Invoicing Servicer User Guide and can be accessed through the following link and actions:

<u>https://singlefamily.fanniemae.com/media/6761/display</u> > Table of Contents>Bills Tab>Files.

| ▼ Loan Information                      |                         |              |                                |                                |
|-----------------------------------------|-------------------------|--------------|--------------------------------|--------------------------------|
| Property Street Add<br>Property Address | ress<br>City            |              | Property A<br>Property Address | Address State<br>s Postal Code |
| ▼ System Information                    |                         |              |                                |                                |
| First Viewed                            | User Servicer Demo      |              | ≙                              |                                |
| First Viewed                            | Date 12/1/2019 10:20 PM |              |                                |                                |
|                                         |                         | Edit         |                                |                                |
| Files                                   |                         | Upload Files |                                |                                |
| No records to display                   |                         |              |                                |                                |

### **Note:** The documents can be of any format with a maximum size of 2GB per file.

7) Users can add comments. Instructions are located in the Fannie Mae Invoicing Servicer User Guide and can be accessed through the following link and actions: <a href="https://singlefamily.fanniemae.com/media/6761/display">https://singlefamily.fanniemae.com/media/6761/display</a> Table of Contents>Bills Tab>Comments.

| Comments              | New Comment                                    |
|-----------------------|------------------------------------------------|
| No records to display |                                                |
| ∧ Back To Top         | Always show me ▼ more records per related list |

8) Add Action Reason

### Add an Action Reason while updating Action Status. Follow the steps below to add an Action Reason:

### 1. Type action reason in "Action Reason" field.

| Home Screen have Dine                                       | invoices couns reports           | Duandourua Hot                                        | contacts Daix Loads                                                     | ,           |   |                                                            |                                                      |                      |
|-------------------------------------------------------------|----------------------------------|-------------------------------------------------------|-------------------------------------------------------------------------|-------------|---|------------------------------------------------------------|------------------------------------------------------|----------------------|
| Messages and Alerts<br>Welcome to Fannie Mae<br>Invoicing I | Servicer Task Edit<br>Task000000 |                                                       |                                                                         |             |   |                                                            |                                                      |                      |
|                                                             | Servicer Task Edit               |                                                       |                                                                         | Save Cancel |   |                                                            |                                                      |                      |
|                                                             | Information                      |                                                       |                                                                         |             |   |                                                            |                                                      | Required Information |
|                                                             |                                  | FNMA Loan #                                           | 6000427842                                                              |             |   | Task Status 🥝                                              | Servicer Action Requested                            |                      |
| Recent Hems<br>Task 00004<br>Task 00047<br>Rb L 005405      |                                  | Task ID<br>Bill Type<br>Action Type<br>Funds Research | Task000000<br>Advances<br>Expense Reimbursement Status (571<br>\$300.00 | ŋ           |   | Task Status Date<br>First Published Date<br>Date Published | 12/4/2019 4:59 PM<br>11/22/2019 7:57 PM<br>12/4/2019 |                      |
| BukLoad - 0000013228                                        |                                  | Action Instructions 🕗                                 |                                                                         |             |   |                                                            |                                                      |                      |
| Reference Materials                                         | Update Status                    |                                                       |                                                                         |             |   |                                                            |                                                      | -                    |
| Servicing Guide<br>Technical Support                        |                                  | Action Status 🥹                                       | Rebut                                                                   |             |   | Action Reason 🥥                                            | Test Rebut                                           |                      |
| Training Material                                           | Servicer Information             |                                                       |                                                                         |             | • |                                                            |                                                      |                      |
| Training Material                                           | 54                               | Servicer Name<br>ervicer Loan Number                  |                                                                         |             |   |                                                            |                                                      |                      |
|                                                             | System Information               |                                                       |                                                                         |             |   |                                                            |                                                      |                      |
|                                                             |                                  | First Viewed User<br>First Viewed Date                | Servicer Demo<br>12/1/2019 10:20 PM                                     |             |   |                                                            |                                                      |                      |
|                                                             |                                  |                                                       | (                                                                       | Save Cancel |   |                                                            |                                                      |                      |
|                                                             |                                  |                                                       |                                                                         |             |   |                                                            |                                                      |                      |

### 2. Click "Save".

| Home Servicer Tasks Bills                                   | Invoices Loans Reports           | s Dashboards Ac                        | counts Contacts Bulk Loads          |                      |                           |                      |  |  |  |  |
|-------------------------------------------------------------|----------------------------------|----------------------------------------|-------------------------------------|----------------------|---------------------------|----------------------|--|--|--|--|
| Messages and Alerts<br>Welcome to Fannie Mae<br>Invoicing 1 | Servicer Task Edit<br>Task000000 |                                        |                                     |                      |                           |                      |  |  |  |  |
|                                                             | Servicer Task Edit               |                                        | Save                                |                      |                           |                      |  |  |  |  |
|                                                             | Information                      |                                        |                                     |                      |                           | Required Information |  |  |  |  |
|                                                             |                                  | FNMA Loan #                            | 6000427842                          | Task Status 🤅        | Servicer Action Requested |                      |  |  |  |  |
| Recent liems                                                |                                  | Task ID                                | Task000000                          | Task Status Date 🥃   | 3 12/4/2019 4:59 PM       |                      |  |  |  |  |
| Task 00004                                                  |                                  | Bill Type                              | Advances                            | First Published Date | 11/22/2019 7:57 PM        |                      |  |  |  |  |
| Task 00047                                                  |                                  | Action Type                            | Expense Reimbursement Status (571)  | Date Published       | 12/4/2019                 |                      |  |  |  |  |
| Bill.005466<br>BulkLoad - 0000013228                        |                                  | Action Instructions                    | 5300.00                             |                      |                           |                      |  |  |  |  |
| Reference Materials                                         | Update Status                    |                                        |                                     |                      |                           |                      |  |  |  |  |
| Servicing Guide<br>Technical Support                        |                                  | Action Status                          | Rebut                               | Action Reason        | Test Rebut                |                      |  |  |  |  |
| Training Material                                           | Servicer Information             |                                        |                                     |                      |                           |                      |  |  |  |  |
| Training Material                                           |                                  | Servicer Name<br>Servicer Loan Number  |                                     |                      |                           |                      |  |  |  |  |
|                                                             | System Information               |                                        |                                     |                      |                           |                      |  |  |  |  |
|                                                             |                                  | First Viewed User<br>First Viewed Date | Servicer Demo<br>12/1/2019 10:20 PM |                      |                           |                      |  |  |  |  |
|                                                             |                                  |                                        | Savo Cancel                         |                      |                           |                      |  |  |  |  |

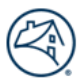

### 8) Add Action Reason (continued...)

### Result: Reason is saved as a comment.

| Servicer Task Detail                     |                       |                                  | Edit         |                                    |                                    |
|------------------------------------------|-----------------------|----------------------------------|--------------|------------------------------------|------------------------------------|
|                                          | FNMA Loan #           |                                  |              | Task Status                        | Rebut                              |
|                                          | Task ID               | Task000000                       |              | Task Status Date                   | 12/10/2019 12:14 AM                |
|                                          | Bill Type             | Advances                         |              | First Published Date               | 11/22/2019 7:57 PM                 |
|                                          | Action Type           | Expense Reimbursement Status (57 | 1)           | Date Published                     | 12/4/2019                          |
|                                          | Funds Research 🤇      | \$300.00                         |              | Servicer Action Expected By Date   |                                    |
|                                          | Action Instructions ( | )<br>)                           |              | Servicer Timeframe Exceeded Flag   |                                    |
|                                          |                       |                                  |              | FNM Action Expected By Date        | 12/17/2019                         |
|                                          |                       |                                  |              | FNM Timeframe Exceeded Flag        |                                    |
| ▼ Update Status                          |                       |                                  |              |                                    |                                    |
|                                          | Action Status         | 0                                |              | Action Reason                      | 2                                  |
| <ul> <li>Servicer Information</li> </ul> |                       |                                  |              |                                    |                                    |
|                                          | Servicer ID           |                                  |              |                                    |                                    |
|                                          | Servicer Name         |                                  |              |                                    |                                    |
| Se                                       | rvicer Loan Number    |                                  |              |                                    |                                    |
| <ul> <li>Loan Information</li> </ul>     |                       |                                  |              |                                    |                                    |
| Prop                                     | erty Street Address   |                                  |              | Property Address State             |                                    |
|                                          | operty Address City   |                                  |              | Property Address Postal Code       |                                    |
| ▼ System Information                     |                       |                                  |              |                                    |                                    |
|                                          | First Viewed User     | Servicer Demo                    |              |                                    |                                    |
|                                          | First Viewed Date     | 12/1/2019 10:20 PM               |              |                                    |                                    |
|                                          |                       |                                  |              |                                    |                                    |
|                                          |                       |                                  | Edit         |                                    |                                    |
| Files                                    |                       |                                  | Upload Files |                                    |                                    |
| No records to display                    |                       |                                  |              |                                    |                                    |
| Comments                                 |                       |                                  | New Comment  |                                    |                                    |
| Action Comment ID                        | 0                     | omment Description               |              | Created By                         | Last Modified By                   |
| Edit CMNT00000000                        | te                    | ist comment added by servicer    |              | Servicer Demo. 12/10/2019 12:09 AM | Servicer Demo. 12/10/2019 12:09 AM |
| Edt CMNT00000001                         | Te                    | est Rebut                        |              | Servicer Demo, 12/10/2019 12:14 AM | Servicer Demo, 12/10/2019 12:14 AM |
| 0                                        |                       |                                  |              |                                    |                                    |

9) Reports Users will be able to see the data in the form of canned reports. The report is generated when the user ran the report and the information reflects the data at the time the report was run. The report can be exported Tab into Excel or .csv format for further analysis. Follow the steps below to view and export reports:

#### 1. Click "Reports" tab.

9.1 What's been added

| Home Servicer Tasks Bills In                                                                                                    | roices Loans Reports Dashboards Account | ts Contacts Bulk Loads                                                                                                    |                               |  |  |  |  |  |  |  |  |  |
|----------------------------------------------------------------------------------------------------|-----------------------------------------|----------------------------------------------------------------------------------------------------|-------------------------------|--|--|--|--|--|--|--|--|--|
| Reports & Dashboards                                                                                                    |                                         |                                                                                                    |                               |  |  |  |  |  |  |  |  |  |
| Folders                                                                                                    | All Folders                             |                                                                                                    |                               |  |  |  |  |  |  |  |  |  |
| Q, Find a folder                                                                                                    | Q, Find reports and dashboards          |                                                                                                    | Recently Viewed V All Types V |  |  |  |  |  |  |  |  |  |
| All Folders                                                                                                    | Action Name                             | Folders           Recently Viewed         V         All Types         V           Icon         Name         O         Created Dy         V         V< |                               |  |  |  |  |  |  |  |  |  |
| Euk Response Templates     Euk Response Templates     Explored Templates     Senicer Dashboards     Senicer Reports     Senicer Reports - Tasks | No records to display.                  | ~                                                                                                    |                               |  |  |  |  |  |  |  |  |  |

### 2. Click "Servicer Reports – Tasks" folder.

### 3. Click the desired "Report Name".

| Home Servicer Tasks Bills Invo | vices L                        | ans Reports     | Dashboards        | Accounts | Contacts | Bulk Loads |   |                          |           |                                                  |           |  |
|--------------------------------|--------------------------------|-----------------|-------------------|----------|----------|------------|---|--------------------------|-----------|--------------------------------------------------|-----------|--|
| Reports & Dashboards           |                                |                 |                   |          |          |            |   |                          |           |                                                  |           |  |
| Folders                        | Servicer                       | Reports - Tasks | ;                 |          |          |            |   |                          |           |                                                  |           |  |
| Q, Find a folder               | Q. Find reports and dashboards |                 |                   |          |          |            |   |                          | All Items |                                                  | All Types |  |
| All Folders                    | Action                         | Name +          |                   |          |          |            | ø | Folder                   | Crea      | Created By<br>User_Declorment<br>User_Declorment |           |  |
| Dashboard Reports              |                                | E Servicer Tas  | ks - All Tasks    |          | 1        |            |   | Servicer Reports - Tasks | Use       |                                                  |           |  |
| a Servicer Dashboards          |                                | E Servicer Tasi | ks - Closed Tasks | 5        |          |            |   | Servicer Reports - Tasks | Use       |                                                  |           |  |
| Servicer Reports               | Servicer Tasks - 0             |                 | ks - Outstanding  | Tasks    |          |            |   | Servicer Reports - Tasks |           | User_Deployment                                  |           |  |
| Contracts response - restore   |                                |                 |                   |          |          |            |   |                          |           |                                                  |           |  |

| Report Name                        | Report Function                                        |
|------------------------------------|--------------------------------------------------------|
| Servicer Tasks - All tasks         | List of all tasks created till date.                   |
| Servicer Tasks - Closed tasks      | List of all tasks which are Resolved or Cancelled.     |
| Servicer Tasks - Outstanding Tasks | List of all tasks which are not Resolved or Cancelled. |

#### 9.1 What's 4. Click "Export Details" button. er Tasks Bills oans Reports Dashi been added < Servicer Tasks - All Tasks (continued...) tatus: Complete Run Report Options: Run Report Hide Details Printable View Export Details Filtered By: Task Status not equal to Draft First Published Date Date Published Task Status Date Published Action Instructions Days Outsu 11/22/2019 7:57 12/4/2019 12/19/2019 12:14 Servicer Task: Bill Type Task Status Action Type Task000000 Advances Rebut Expense Rei xpected By FNM T Flag ding Date Servi Expense Re

## 5. Select appropriate format from "Export File Format" dropdown.

| Servicer Tasks - All Tasks |                                                           |                      |  |  |  |  |  |  |
|----------------------------|-----------------------------------------------------------|----------------------|--|--|--|--|--|--|
| Export Report              | INF                                                       | Required Information |  |  |  |  |  |  |
| Export File Encoding       | ISO-8859-1 (General US & Western European, ISO-LATIN-1) * |                      |  |  |  |  |  |  |
| Export File Format         | Excel Format xis  Comma Delimited.csv                     |                      |  |  |  |  |  |  |
|                            | Excel Format vds Export Done                              |                      |  |  |  |  |  |  |

### 6. Click "Export" button.

| Home | Servicer Tasks Bills Invoic | es Loans                   | Reports Dashboards Accounts Contacts Bulk Loads                              |                        |  |  |  |  |  |
|------|-----------------------------|----------------------------|------------------------------------------------------------------------------|------------------------|--|--|--|--|--|
|      |                             |                            |                                                                              |                        |  |  |  |  |  |
| 🌮 s  | Servicer Tasks - All Tasks  |                            |                                                                              |                        |  |  |  |  |  |
|      |                             |                            |                                                                              |                        |  |  |  |  |  |
| Expo | ort Report                  |                            | 1                                                                            | * Required Information |  |  |  |  |  |
|      | Export                      | The Property of the second |                                                                              |                        |  |  |  |  |  |
|      | colored and                 | rile Encoding              | ISO-8859-1 (General US & Western European, ISO-LATIN-1)                      |                        |  |  |  |  |  |
|      | Expo                        | rt File Format             | ISO-8555-1 (General US & Western European, ISO-LATIN-1)  Comma Delimited.csv |                        |  |  |  |  |  |

7. Save the file to desired location.

9.2 Servicer Task – Bulk Response File Save The response for multiple servicer tasks can be submitted through bulk upload functionality. The first step in the process is to generate and save the file. Follow the steps below:

- 1. Click "Reports" tab.
- 2. Click "Bulk Response Templates Tasks" folder.
- 3. Click "Servicer Tasks Update Task" report.

| Home Servicer Tasks Bills Inv                                                                                                    | oices Loans Reports                          | Dashboards Accounts ( | Contacts Bulk Loads |                             |                                                                         |   |
|----------------------------------------------------------------------------------------------------|----------------------------------------------|-----------------------|---------------------|-----------------------------|-------------------------------------------------------------------------|---|
| Reports & Dashboard                                                                                                    | S<br>Bulk Response Templat                   | es - Tasks            |                     |                             |                                                                         |   |
| CiCeT a folder<br>All Folders<br>Dath Response Templates -<br>Tasks<br>Dashboard Reports<br>Servicer Dashboards<br>Servicer Reports<br>Servicer Reports - Tasks | Q, Find reports and dashboa<br>Action Name † | ds<br>ksUpdate Task.  |                     | Polder     Bulk Response To | All Rems    All Types    Created By  smplates - Tasks  Usar, Deployment | × |

4. Export & save the report to a .csv file

| Ho       | me Serv                                                                                   | vicer Tasks | Bills | Invoices I             | Loans Re       | eports     | Dashboards | Account | s Contacts   | Bulk Lo     | ads           |                         |                   |                     |                     |                  |                  |                   |
|----------|-------------------------------------------------------------------------------------------|-------------|-------|------------------------|----------------|------------|------------|---------|--------------|-------------|---------------|-------------------------|-------------------|---------------------|---------------------|------------------|------------------|-------------------|
| S Reg    | Servicer Tasks - Update Task                                                              |             |       |                        |                |            |            |         |              |             |               |                         |                   |                     |                     |                  |                  |                   |
| Reg      | Report Options:<br>Ren Report   Hids Details   Printable View Export Details              |             |       |                        |                |            |            |         |              |             |               |                         |                   |                     |                     |                  |                  |                   |
|          | Filtered Dy:<br>Task Status equals Servicer Action Requested, Servicer Action in Progress |             |       |                        |                |            |            |         |              |             |               |                         |                   |                     |                     |                  |                  |                   |
| Se<br>Ta | vicer Task:<br>sk ID                                                                      | Bill Type   |       | Task Status            | Action         | Туре       | Fun<br>Res | ds FR   | MA Loan #: 3 | Servicer ID | Servicer Name | First Published<br>Date | Date<br>Published | Task Status<br>Date | Action Instructions | Action<br>Status | Action<br>Reason | Servicer Task: ID |
| Т        | JSK000083                                                                                 | Advances    |       | Servicer Action in Pro | igress Documen | nt Raquest |            | 0       |              |             |               | 11/22/2019 7:57<br>PM   | 7 12/4/2019       | 12/10/2019<br>AM    |                     | -                | -                | Task50000         |

#### 5. Enter appropriate mandatory information in the "Action Status" and "Action Reason" fields.

| in Val               | isen i    | Fam Page Layout For         | mulas Data Res     | tew view i      | seip >> search       |             |                                               |                   |                  |                          | 0101                 | 13 share      | - Comments  |
|----------------------|-----------|-----------------------------|--------------------|-----------------|----------------------|-------------|-----------------------------------------------|-------------------|------------------|--------------------------|----------------------|---------------|-------------|
| Acut                 | Cali      | ari - 11 - A" A"            | 三三世 参,             | 25 Wrap Text    | General              | - 8         |                                               |                   |                  | 28                       |                      |               |             |
| Paste Sermat Pain    | er B      | 1 🛛 - 🗒 - 🖄 - 📥 -           | 533 <u>0</u> 3     | 🔝 Merge & Cente | - \$ - % 🤊 😒         | Cons        | ditional Format as C<br>satting - Table - Sty | ell Insert Delet  | e Format         | Sort & Fi<br>Filter - Se | nd & Ideas<br>lect - |               |             |
| Clipboard            |           | Font d                      | Aligne             | ient            | is Nomber            | 6           | Styles                                        | Cells             |                  | Editing                  | Ideas                |               |             |
| A2 * 1               | ×v        | fe Task000083               |                    |                 |                      |             |                                               |                   |                  |                          |                      |               |             |
| A A                  | 8         | c                           | D                  | E               | F                    | G           | н                                             | 1                 | 1                | ĸ                        | L                    | M             | N           |
| 1 Servicer Task: Tas | Bill Type | Task Status                 | Action Type        | Funds Research  | FNMA Loan #: Loan ID | Servicer ID | Servicer Name Fir                             | st Published Date | Date Published   | Task Status Date         | Action Instructions  | Action Status | Action Reas |
| 2 Task000083         | Advances  | Servicer Action in Progress | Document Requested | 0               | 123456789            | 123456789   | Servicer Demo                                 | 11/21/2019 10:27  | 11/21/2019 10:27 | 11/21/2019 10:27         |                      | Rebutted      | Rebut       |
| 4                    |           |                             |                    |                 |                      |             |                                               |                   |                  |                          |                      |               |             |
|                      |           |                             |                    |                 |                      |             |                                               |                   |                  |                          |                      |               |             |

#### Informational Table

| User     | Action Status From         | Action Status To            | Comments                    |  |
|----------|----------------------------|-----------------------------|-----------------------------|--|
| External | Servicer Action Requested  | Servicer Action in Progress | Action Status (Mandatory)   |  |
| External | Servicer Action Requested  | Servicer Response Complete  | Action Status (Mandatory)   |  |
| External | Servicer Response Progress | Servicer Response Complete  | Action Status (Mandatory)   |  |
| Extornal | Sonvicor Action Requested  | Pobut                       | Action Status (Mandatory) & |  |
| Externat | Servicer Action Requested  | Rebut                       | Action Reason (Mandatory)   |  |
| Extornal | Sonvicor Action Brogross   | Pobut                       | Action Status (Mandatory) & |  |
| External | Servicer Action Progress   | Rebut                       | Action Reason (Mandatory)   |  |

**Note:** Any updates made in other fields will be ignored while processing.

6. Save as ".csv file".

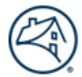

9.3 Servicer Then Task – Bulk Save. Upload

The next step in the Bulk Load process is to upload the file saved in 9.2 Servicer Task – Bulk Response File Save. Follow the steps below to complete this task:

### 1. Click "Bulk Loads" tab and click "Create New Bulk Load" button.

| Home Servicer Tasks Bi                                      | ls Invoices Loans               | Reports Dashboards | Accounts Contacts | Bulk Loads |            |                   |                    |
|-------------------------------------------------------------|---------------------------------|--------------------|-------------------|------------|------------|-------------------|--------------------|
| Messages and Alerts<br>Welcome to Fannie Mae<br>Invoicing ! | Bulk Loads<br>Home<br>View: All | • Gol              | L                 |            |            |                   |                    |
| Recent Bulk Loads                                           |                                 |                    | ew Bulk Load      |            |            | Recently Viewed 🔻 |                    |
| Recent Items                                                | Processing#                     | Record ID          | Record Type       | Status     | Created By | Created Date      | Last Modified Date |

2. Select "Servicer Task Response" record type from "Record Type of new record" dropdown.

| Home Servicer Tasks Bille                                                                                                    | Invoices Loans Reports Dashboards Accounts Contacts Bulk Loads                                                                                                    |                                                                                                 |  |  |  |  |  |
|----------------------------------------------------------------------------------------------------|----------------------------------------------------------------------------------------------------|-------------------------------------------------------------------------------------------------|--|--|--|--|--|
| Messages and Alerts<br>Welcome to Fannie Mae<br>Invoicing !                                                                                                    | New Duik Load<br>Select Bulk Load Record Type<br>Select a record type for the new bulk load.                                                                                                    |                                                                                                 |  |  |  |  |  |
|                                                                                                    | Select Bulk Load Record Type                                                                                                    |                                                                                                 |  |  |  |  |  |
| Recent Items                                                                                                    | Record Type of new record Servicer Task Response •                                                                                                    |                                                                                                 |  |  |  |  |  |
| Task 00004                                                                                                    | Continue                                                                                                    |                                                                                                 |  |  |  |  |  |
| Bill.005466<br>Bulkload - 0000013228                                                                                                    | Available Burk Load Record Types                                                                                                    |                                                                                                 |  |  |  |  |  |
|                                                                                                    | Record Type Name Description                                                                                                    |                                                                                                 |  |  |  |  |  |
|                                                                                                    | Bill Response This is used to update the status of bills.                                                                                                    |                                                                                                 |  |  |  |  |  |
|                                                                                                    | Document Upload This record type will be used for uploading zip files, and uploading data from the shared location - Data needs to be pushed to DSL                                                                                                    |                                                                                                 |  |  |  |  |  |
|                                                                                                    | Servicer Task Response This record type is for Servicers to submit response on tasks from a                                                                                                    | lle for multiple bill types                                                                     |  |  |  |  |  |
| A Click "S-                                                                                                    | »vo"                                                                                                    |                                                                                                 |  |  |  |  |  |
| 4. Click "Sa<br>Home Servicer Tasks Bill                                                                                                    | ave".<br>Invoices Loans Reports Dashboards Accounts Contacts Bulk Loads                                                                                                    |                                                                                                 |  |  |  |  |  |
| 4. Click "Sa<br>Home Servicer Tasks Bill<br>Messages and Alerts<br>Welcome to Fannie Mae<br>Invoicing !                                                                                           | BVCP".<br>Invoices Loans Reports Dashboards Accounts Contacts Bulk Loads<br>turk Load Edit<br>New Bulk Load                                                                                                    |                                                                                                 |  |  |  |  |  |
| 4. Click "Sa<br>Home Servicer Tasks Bill<br>Mossages and Alerts<br>Welcome to Fannie Mae<br>Invoicing !                                                                                           | a Invoices Loans Reports Dashboards Accounts Contacts Bulk Loads<br>turis Load Edit<br>New Bulk Load<br>Bulk Load Edit<br>Save Save & Me                                                                                                    | e Cancel                                                                                        |  |  |  |  |  |
| 4. Click "Sa<br>Home Servicer Tasks Bill<br>Mossages and Alerts<br>Welcome to Fannie Mae<br>Invoicing !                                                                                           | Buik Load Edit<br>Buik Load Edit<br>Servicer Task Buik File Load                                                                                                    | e Cancel                                                                                        |  |  |  |  |  |
| 4. Click "Sa<br>Home Servicer Tasks Billi<br>Mossages and Alerts<br>Welcome to Fannie Mae<br>Invoicing !                                                                                          | Buik Load Edit<br>Servicer Task Buik File Load<br>Buik Load Edit<br>Servicer Task Buik File Load<br>Buik Coad Edit<br>Servicer Task Buik File Load<br>Becord Type Servicer Task Response                                                                                                    | e Cancel<br>Success Count                                                                       |  |  |  |  |  |
| 4. Click "Sa<br>Home Servicer Tasks Bill<br>Messages and Akrts<br>Welcome to Fannie Mae<br>Tavoicing !                                                                                            | Two Loans Reports Dashboards Accounts Contacts Bulk Loads<br>Two Load Edit<br>Servicer Task Bulk File Load<br>Record Type Servicer Task Response<br>Status Initisted                                                                                                    | e Cancel<br>Succes Count<br>Failure Count<br>Total Second Count                                 |  |  |  |  |  |
| 4. Click "Sa<br>Home Servicer Tasks Bill<br>Messages and Alerts<br>Welcome to Fannie Mae<br>Invoicing 1<br>Recent thems<br>Task 00004                                                             | Ave ".<br>Invoices Loans Reports Dashboards Accounts Contacts Bulk Loads<br>Bulk Load Edit<br>Servicer Task Bulk File Load<br>Record Type Servicer Task Response<br>Status Infladed                                                                                                    | e Cancel<br>Success Count<br>Failure Count<br>Total Record Count                                |  |  |  |  |  |
| 4. Click "Sa<br>Home Servicer Taske Bill<br>Mossages and Alerts<br>Welcome to Fannie Mae<br>Invoicing 1<br>Recent Imms<br>Task 00004<br>Task 00004<br>Task 00004                                  | Twolces Loans Reports Dashboards Accounts Contacts Bulk Loads<br>turk Load Edit<br>New Bulk Load<br>Bulk Load Edit<br>Servicer Task Bulk File Load<br>Record Type Servicer Task Response<br>Status Initiated<br>Save Save & Ne                                                                                                    |                                                                                                 |  |  |  |  |  |
| 4. Click "Sa<br>Home Servicer Taske Bill<br>Mossages and Alerts<br>Welcome to Fannie Mae<br>Invoicing 1<br>Recent Imms<br>Task 00004<br>Task 00004<br>Buildoad - 0000013228                       | AVE".<br>Threader and the service factor for the service for the service factor for the service factor for the service factor for the service factor for the service factor for the service factor for the service factor for the service factor for the service factor for the service for the service for the | e Cancel<br>Succes Count<br>Failure Count<br>Total Record Count                                 |  |  |  |  |  |
| 4. Click "Sa<br>Home Servicer Tasks Bill<br>Messages and Alerts<br>Welcome to Fannie Mae<br>Invoicing 1<br>Bill 00004<br>Task 00004<br>Task 00004<br>Bulkload - 000013228<br>5. Browse            | AVE".                                                                                                    | e Cancel<br>Success Count<br>Failure Count<br>Total Record Count<br>file.                       |  |  |  |  |  |
| 4. Click "Sa<br>Home Servicer Tasks Bill<br>Messages and Akrts<br>Welcome to Fannie Mae<br>Task 00004<br>Task 00004<br>Task 00004<br>Bulkoad - 0000013228<br>5. Browse 1<br>Home Servicer Tasks B | AVE".                                                                                                    | e Cancel<br>Success Count<br>Failure Count<br>Total Record Count<br>Total Record Count<br>file. |  |  |  |  |  |

| Messages and Alerts<br>Welcome to Fannie Mae<br>Invoicing !     | Bulk Load<br>BulkLoad - 0000012<br>* Back to List: Bulk Loads | 934                   |              | Elles (1)   Bulk Load History (2)  |            | Printable View |
|-----------------------------------------------------------------|---------------------------------------------------------------|-----------------------|--------------|------------------------------------|------------|----------------|
|                                                                 | Bulk Load Detail                                              |                       |              |                                    |            |                |
|                                                                 | ▼ Servicer Task Bulk File Load                                |                       |              |                                    |            |                |
| Recent Items                                                    | Start Upload                                                  |                       |              |                                    |            |                |
| Task 00004<br>Task 00047<br>BILL005466<br>Bulklosd - 0000013228 |                                                               |                       |              |                                    |            |                |
|                                                                 |                                                               |                       |              |                                    |            |                |
|                                                                 | <ul> <li>Servicer Task Bulk File Load</li> </ul>              |                       |              |                                    |            |                |
|                                                                 | Processing#                                                   | BulkLoad - 0000012934 |              | Success Count                      |            |                |
| Reference Materials                                             | Status                                                        | Initiated             |              | Total Record Count                 |            |                |
| Servicing Guide                                                 | Created By                                                    |                       |              | Last Modified By                   |            |                |
| Technical Support                                               | Files                                                         |                       | Upload Files |                                    |            |                |
| Training Material                                               | Action Title Download   Del TestBulkResponse                  |                       |              | Last Modified<br>1/21/2020 4:59 PM | Created By |                |
| Training Material                                               | Bulk Load History                                             |                       |              |                                    |            |                |
|                                                                 | Date                                                          | User                  | Action       |                                    |            |                |

**Note:** The uploaded file appears in the Files section.

| 9.3<br>Servicer <sup>6.</sup> | 6. Click "Start Upload" button.                       |                                  |                                            |                |                                   |                                |                |  |  |  |
|-------------------------------|-------------------------------------------------------|----------------------------------|--------------------------------------------|----------------|-----------------------------------|--------------------------------|----------------|--|--|--|
| Task –                        | essages and Alerts                                    | Bult Load                        | is Accounts coma                           | CIB DUIK LOUUS |                                   |                                | 0.000          |  |  |  |
| Bulk                          | Welcome to Fannie Mae                                 | BulkLoad - 0000012934            | 4                                          |                |                                   |                                | Petroduce View |  |  |  |
| Unload                        | involcing :                                           |                                  |                                            |                | Elles (1)   Bulk Load History (2) |                                |                |  |  |  |
| Opioau                        |                                                       | Bulk Load Detail                 |                                            |                |                                   |                                |                |  |  |  |
| (continued)                   |                                                       | Servicer Task Bulk File Load     |                                            |                |                                   |                                |                |  |  |  |
| Re                            | ecent Items                                           | Start Upload                     |                                            |                |                                   |                                |                |  |  |  |
| Ta<br>Ta<br>Bil<br>Bil        | sk 00004<br>sk 00047<br>LL005466<br>Moad - 0000013228 |                                  |                                            |                |                                   |                                |                |  |  |  |
|                               |                                                       |                                  |                                            |                |                                   |                                |                |  |  |  |
|                               |                                                       |                                  |                                            |                |                                   |                                |                |  |  |  |
|                               |                                                       | ▼ Servicer Task Bulk File Load   |                                            |                |                                   |                                |                |  |  |  |
|                               |                                                       | Processing# Bu<br>Record Type Se | RLoad - 0000012934<br>rvicer Task Response |                |                                   | Success Count<br>Failure Count |                |  |  |  |
| Re                            | eference Materials                                    | Status Ini                       | tiated                                     |                |                                   | Total Record Count             |                |  |  |  |
| Se                            | ervicing Guide                                        | Created By                       |                                            |                |                                   | Last Modified By               |                |  |  |  |
| Te                            | chnical Support                                       | Files                            |                                            | Upload Files   |                                   |                                |                |  |  |  |
|                               | aining Material                                       | Action Title                     |                                            |                | Last Modified                     |                                | Created By     |  |  |  |
| Tr                            | aining Material                                       | Bulk Load History                |                                            |                | 112 112020 4.99 PM                |                                |                |  |  |  |
|                               |                                                       | Date                             | User                                       | Acti           | on                                |                                |                |  |  |  |

**Note:** On completion of the process the Status will be updated to "Servicer Task File Processing Completed".

Note: Servicing Task Bulk File Upload section will reflect the details of the file processed, including the File Processing status and the record counts.

9.4 Servicer If an error occurs it can be viewed by clicking the error ID in the "Processing Errors Section". Follow the steps below to correct: Task -Bulk

# Upload Error

- 1. Click the "Processing Error ID".
- 2. Identify errors and make corrections to file originally submitted.
- 3. Repeat steps in "Servicer Task Bulk Response File Save" and "Servicer Task Bulk Upload" sections again.

| Bulk Load Detail           Servicer Task Bulk File Load           Start Upload           *           Processing#           DulkLoad - 000012934           Record Type           Servicer Task Bulk File Load           Processing#           DulkLoad - 000012934           Success Court           Files           Upload Files           Action           Title           Last Modified           By           Created By           Last Modified           Dominad Loal           Title           Last Modified           Tritle           Last Modified           Tritle           Processing Errors                                                                                                    | Elies (1)   Excession Ences (1)   Built Lead History (1) |                                         |                   |                      |                            |  |  |  |  |
|----------------------------------------------------------------------------------------------------|----------------------------------------------------------|-----------------------------------------|-------------------|----------------------|----------------------------|--|--|--|--|
| ▼ Servicer Task Bulk File Load           Start Uptowel           Y           Servicer Task Bulk File Load           Processing#           Bulk Load - 0000012934           Record Type           Servicer Task Bulk File Load           Processing#           Bulk Load - 0000012934           Success Court           0           Record Type           Servicer Task Response           Total Record Court           Created By           Last Modified By           Files           Upload Files           Action           Title           Last Modified           Created By           Italite Court           Last Modified           Download (Dai           Processing Errors                                                                                                    | Bulk Load Detail                                         |                                         |                   |                      |                            |  |  |  |  |
| Start Upload       ▼ Servicer Task Bulk File Load       Processing#       BulkLoad - 0000012934       Record Type       Servicer Task Response       Processing#       BulkLoad - 0000012934       Success Court       Processing#       BulkLoad - 0000012934       Success Court       Processing#       Distante       Created By       Last Modified       By       Files       Upload Files       Action       Tast Modified       Download (Dai TestBulkResponse       1/21/2020 4:59 PM                                                                                                    | ▼ Servicer Task Bulk File Load                           |                                         |                   |                      |                            |  |  |  |  |
| ▼ Servicer Task Bulk File Load Processings BulkLoad - 0000012934 Record Type Servicer Task Response Files Created By Files Last Modified By Files Last Modified By Files Files | Start Upload                                             |                                         |                   |                      |                            |  |  |  |  |
| Y Servicer Task Bulk File Load             Processing#             DulkLoad - 0000012934             Success Count: 0             Failure Count: 1             Success Count: 0             Failure Count: 1             Created By             Last Modified By             Last Modified By             L                                    |                                                          |                                         |                   |                      |                            |  |  |  |  |
| Servicer Task Bulk File Load       Success Count       0         Processing#       Bulk Load - 0000012934       Success Count       0         Record Type       Servicer Task Response       Faiture Count       1         Servicer Task File Processing Completed       Total Record Count       1         Created By       Last Modified By       Created By         Files       Upload Files       Created By         Action       Title       Last Modified         Download (Del TestRDielsRestonse       1/21/2020 4:59 PM       Created By                                                                                                    |                                                          |                                         |                   |                      |                            |  |  |  |  |
|                                                                                                    |                                                          |                                         |                   |                      |                            |  |  |  |  |
|                                                                                                    |                                                          |                                         |                   |                      |                            |  |  |  |  |
|                                                                                                    |                                                          |                                         |                   |                      |                            |  |  |  |  |
| Servicer Task Bulk File Load      Processing#     Dulk Load - 000012934      Record Type     Servicer Task Response     Servicer Task Response     Created By      Total Record Count     Total Record Count     Total Record C      |                                                          |                                         |                   |                      |                            |  |  |  |  |
|                                                                                                    |                                                          |                                         |                   |                      |                            |  |  |  |  |
| Servicer Task Bulk File Load     Processing# Bulk Load - 0000012934     Record Type Servicer Task Response Servicer Task Response Paiture Count 1     Success Count 1     Created By     Idea Servicer Task File Processing Completed     Last Modified By     Idea Servicer Task Mediated By     Idea Servicer Task Bulk Load - 0000012934     Last Modified By     Idea Servicer Task Bulk Count 1     Created By     Idea Servicer Task Bulk Count 1     Created By     Idea Servicer Task Bulk Count 1     Created By     Idea Servicer Task Bulk Count 1     Created By     Idea Servicer Task Bulk Count 1     Created By     Idea Servicer Task Bulk Count 1     Created By     Idea Servicer Task Bulk Count 1     Created By     Idea Servicer Task Bulk Reservice     Idea Servicer Task Bulk Servicer Task Bulk Servicer Ta     |                                                          |                                         |                   |                      |                            |  |  |  |  |
| Processing#         DuikLoad - 000012934         Success Count         0           Record Type         Servicer Task Response         Failure Count         1           Status         Servicer Task Response         Total Record Count         1           Created By         Last Modified By         Last Modified By           Fries         Upload Files         Last Modified By           Action         Title         Created By           Download (Dail TaskBulkResonse         1/21/2020 4.59 PM                                                                                                    | <ul> <li>Servicer Task Bulk File Load</li> </ul>         |                                         |                   |                      |                            |  |  |  |  |
| Record Type         Servicer Task Response         Failure Count         1           Status         Servicer Task File Processing Completed         Total Record Count         1           Created By         Last Modified By         Last Modified By           Files         Uploand Files         Created By           Download [ Dei         1/2/2020 4:59 PM         Created By                                                                                                    | Processing#                                              | BulkLoad - 0000012934                   |                   | Success Count 0      |                            |  |  |  |  |
| Status     Servicer Task. File Processing Completed     Total Record Count     1       Created By     Last Modified By       Files     Uppload Files       Action     Title     Last Modified       Download [ Del     1/21/2020 4:59 PM                                                                                                    | Record Type                                              | Servicer Task Response                  |                   | Failure Count 1      |                            |  |  |  |  |
| Created By         Last Modified By           Files         Upbond Files           Action         Title         Last Modified           Download   Del         TraitBuiliResronse         Created By           Processing Errors         Title         Created By                                                                                                    | Status                                                   | Servicer Task File Processing Completed |                   | Total Record Count 1 |                            |  |  |  |  |
| Files         Upband Files           Action         Title         Last Modified         Created By           Download (Dail         TableBitResponse         1/21/2020 4.59 PM         Processing Errors                                                                                                    | Created By                                               |                                         |                   | Last Modified By     |                            |  |  |  |  |
| Action         Title         Last Modified         Created By           Download i Del         TestBulkResponse         1/21/2020 4:59 PM         TestBulkResponse                                                                                                    | Files                                                    | Upload Files                            |                   |                      |                            |  |  |  |  |
| Download   Del   TestBulkResponse 1/21/2020 4:59 PM Processing Errors                                                                                                    | Action Title                                             |                                         | Last Modified     |                      | Created By                 |  |  |  |  |
| Processing Errors                                                                                                    | Download   Del TestBulkResponse                          |                                         | 1/21/2020 4:59 PM |                      |                            |  |  |  |  |
| · · · · · · · · · · · · · · · · · · ·                                                                                                    | Processing Errors                                        |                                         |                   |                      |                            |  |  |  |  |
| Action Processing Error ID Created By Created Date Error Description                                                                                                    | Action Processing Error ID                               | Created By                              |                   | Created Date         | Error Description          |  |  |  |  |
| Processing Error - 0000892065 1/212020 Servicer Task Upload Error                                                                                                    | Processing Error - 0000892065                            |                                         |                   | 1/21/2020            | Servicer Task Upload Error |  |  |  |  |
| Bulk Load History                                                                                                    | Bulk Load History                                        | Bulk Load History                       |                   |                      |                            |  |  |  |  |

### 10) This ta Validation Rules

This table details the validation rules processed when responding to a task.

| Actor    | Action                                                                                                    | Validation Message                                                                                                    | Hard Reject |
|----------|----------------------------------------------------------------------------------------------------|----------------------------------------------------------------------------------------------------|-------------|
|          | Edit Servicer name,                                                                                                    | Review all error messages below to correct your                                                                                                    |             |
| Servicer | Fannie Mae loan                                                                                                    | data.                                                                                                    | Hard        |
|          | number.                                                                                                    | Error: No matches found. (Highlighting the field).                                                                                                    |             |
| Servicer | Change task status to<br>resolved when current<br>action status is draft or<br>rebut.                                         | Error: Invalid Data.<br>Review all error messages below to correct your<br>data.<br>Task can be edited only when the Task Status is<br>Draft, Rebut, Servicer Response Complete. | Hard        |
| Servicer | Edit task when current<br>status is Resolved/<br>Cancelled / Servicer<br>Action Requested/<br>Servicer Action in<br>Progress. | Task can be edited only when the Task Status is<br>Draft, Rebut, Servicer Response Complete.                                                                                     | Hard        |
| Servicer | Edit task when current<br>status is Rebut/ Servicer<br>Action Complete/<br>Cancelled/ Resolved.                               | Task can be edited only when the Task Status is<br>Draft, Rebut, Servicer Response Complete.                                                                                     | Hard        |

The following table details the validation rules verified when a bulk task response is processed.

| Validation<br>Type         | Action                                                                                      | Validation Message                                                                                          | Hard<br>Reject |
|----------------------------|---------------------------------------------------------------------------------------------|----------------------------------------------------------------------------------------------------|----------------|
| File<br>validation         | Processing Bulk Load without uploading a file.                                              | Please upload a file to be submitted for processing                                                         | Hard           |
| File<br>validation         | More than one file is uploaded to the bulk load.                                            | Only one file can exist when submitting for processing.                                                     | Hard           |
| File<br>validation         | File with incorrect file type is uploaded.                                                  | Failed to upload file for processing due<br>to incorrect file format. Only csv files<br>should be uploaded. | Hard           |
| File<br>validation         | NULL file with no data is uploaded.                                                         | Failed to upload. Empty file cannot be uploaded.                                                            | Hard           |
| File<br>validation         | File Size is more than 20MB.                                                                | Failed upload file with size more than 20MB.                                                                | Hard           |
| File<br>validation         | Header fields from the<br>template does not match to<br>the file that has been<br>uploaded. | Failed to Upload. Header Data Incorrect.                                                                    | Hard           |
| Record level<br>Validation | Mandatory Fields are left<br>blank.                                                         | Missing value for column XXX: Values for the row from the file is displayed.                                | Hard           |
| Record level<br>Validation | Action Status is not updated to the appropriate Status.                                     | Invalid value for column: Values for the row from the file is displayed.                                    | Hard           |

**11) Search** Servicers Tasks viewable from "Search" bar.

# Feature

1. Enter Task# and click "Search" button.

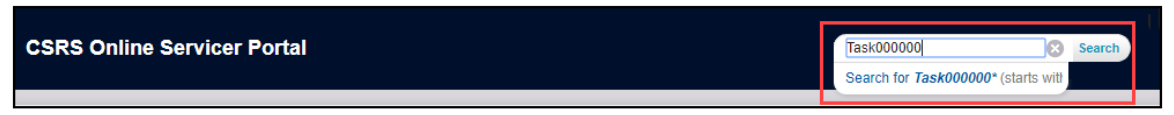

### 2. Click "Task#" from the search results.

| Home       | Servicer Tasks  | Bills | Invoices           | Loans    | Reports   | Dashboards      | Accounts     | Contacts Bulk Loads              |             |               |      |                |                  |                                  |                             |
|------------|-----------------|-------|--------------------|----------|-----------|-----------------|--------------|----------------------------------|-------------|---------------|------|----------------|------------------|----------------------------------|-----------------------------|
| Sear       | ch Results      | 6     |                    |          |           |                 |              |                                  |             |               |      |                |                  |                                  |                             |
| C Searc    | h Feeds         |       | Task00000          | 0        |           |                 | Search Again | 1 Options                        |             |               |      |                |                  |                                  |                             |
| Reco       | rds             |       | Servicer Tasks (1) |          |           |                 |              |                                  |             |               |      |                |                  |                                  |                             |
| Accounts   | (0)             |       | Action Ta          | isk ID   | Bill Type | Task Status     |              | Action Type                      | FNMA Loan # | Servicer Name | Tasi | k Status Date  | Days Outstanding | Servicer Timeframe Exceeded Flag | FNM Timeframe Exceeded Flag |
| Activities | (0)             |       | Edit Te            | sk000000 | Advances  | Servicer Action | Requested    | Expense Reimbursement Status (57 | 71)         |               | 12/4 | 4/2019 4:59 PM | 5                |                                  |                             |
| Asset Rel  | lationships (0) |       |                    |          |           |                 |              |                                  |             |               |      |                |                  |                                  |                             |

### 12) Servicer Tasks Tab Frequently Asked Questions

### 1. Q. How do I act on a task which is in my queue?

A. Open the task, click "Edit" on task detail page, update Action status with an Action Reason.

#### 2. Q. When can I edit the task?

A. Task can be edited only when Task Status is Servicer Action Requested or Servicer Action in Progress.

#### 3. Q. If I rebut a task or if I update the status to Servicer Response Complete in error how do I get it back?

- A. A comment can be added to the task requesting Fannie Mae to push task back to Servicer Action Requested.
- **4. Q.** How do I attach documents to the task?A. Use Files section to attach documents to task.
- 5. Q. Can I take any action or add comments on a task which is in Resolved or Cancelled status?
  - A. No At this point no action can be taken on resolved or cancelled tasks. Need to create a new task for the work item.

### 6. Q. Will Tasks be deleted from view in the system?

A. Once a bill is first published, it will always remain visible.

### 7. Q. When will the Servicer Timeframe Exceeded Flag be checked?

A. When the servicer action Expected by Date is passed.